## คู่มือการใช้งาน Computer Lab Control System

โปรแกรม Office Remote Control เป็นโปรแกรม Remote Desktop สำหรับการใช้งานในการเชื่อมต่อ ระหว่างคอมพิวเตอร์จากระยะไกลหรือใกล้ตัว โดยมีฟังก์ชั่นการใช้งานอย่างง่าย และมีระบบความปลอดภัยที่ น่าเชื่อถือ ขนาดโปรแกรมไม่กินทรัพยากรเครื่อง สามารถใช้งานได้ทั้งโรงเรียนขนาดใหญ่ไปจนถึงออฟฟิศขนาดเล็ก ได้

## วิธีการใช้งานโปรแกรม Computer Lab Control System

1. เมื่อเปิดโปรแกรมขึ้นมาจะพบหน้าต่างยินดีต้อนรับเข้าสู่โปรแกรม Computer Lab Control System

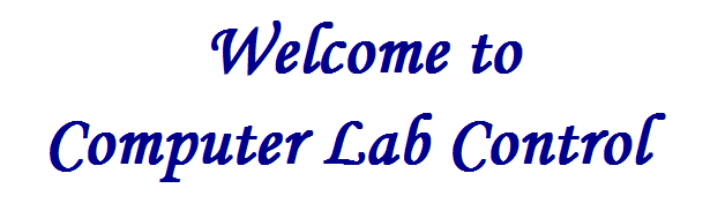

รูป 1 แสดงหน้ายินดีต้อนรับ

2. หลังจากเปิดโปรแกรม Computer Lab Control System จะมีหน้าต่างสำหรับล็อกอิน ให้กรอกชื่อผู้ใช้ และรหัสผ่าน

| 🖳 ระบบควบคุมคอมพิวเตอร์ |               |  | - • • |
|-------------------------|---------------|--|-------|
| Stude                   |               |  |       |
| ชื่อผู้ใช้              |               |  |       |
| รทัสผ่าน                |               |  |       |
|                         | ดงชื่อเข้าใช้ |  |       |
|                         |               |  |       |

รูป 2 แสดงหน้าล็อกอินเข้าสู่ระบบ

 จากนั้น ในหน้าต่าง Options จะปรากฏช่องให้เลือกห้อง วัน/เดือน/ปี และเวลา ตามรูปภาพ 3.1 หลังจากที่ทำ การเลือกเสร็จสิ้นแล้ว ตามรูปภาพ 3.2 ให้กดปุ่ม ดำเนินการต่อ

| 🚱 Options           |                                 |
|---------------------|---------------------------------|
| ห้องปฏิบัติการที่ : | -                               |
| วัน/เดือน/ปี :      | Tuesday , February <del>-</del> |
| เวลา :              | -                               |
|                     | ดำเนินการต่อ                    |

รูป 3.1 แสดงหน้าสำหรับเลือกห้องปฏิบัติการ วัน/เดือน/ปี และเวลา

| 6 Options           |                        |
|---------------------|------------------------|
| ห้องปฏิบัติการที่ : | 9405 -                 |
| วัน/เดือน/ปี :      | 03- February -2017 🛛 🖛 |
| เวลา :              | <del>12:00-14:00</del> |
|                     | ดำเนินการต่อ           |

รูป 3.2 ทำการเลือกห้องปฏิบัติการ วัน/เดือน/ปี และเวลา เพื่อดำเนินการต่อ

 จากข้อ 3 หลังจากกดปุ่มดำเนินการต่อแล้ว จะปรากฏชื่อคอมพิวเตอร์ของแต่ละแผนก ตามภาพ 4.1 ให้ เราเลือกชื่อเครื่องในช่องแผนกที่ต้องการ เพื่อทำการ Remote Desktop ตามภาพ 4.2

| 🔔 C<br>Fil | Computer Lab ( | Control Panel |        |       |       | - • •          |
|------------|----------------|---------------|--------|-------|-------|----------------|
|            | Сотр           | uter La       | ab Col | ntrol |       |                |
|            | PC-01          | PC-02         | PC-03  | PC-04 | PC-05 | รายข้อนักเรียน |
|            | PC-06          | PC-07         | PC-08  | PC-09 | PC-10 |                |
|            | PC-11          | PC-12         | PC-13  | PC-14 | PC-15 |                |
|            | PC-16          | PC-17         | PC-18  | PC-19 | PC-20 |                |
|            | PC-21          | PC-22         | PC-23  | PC-24 | PC-25 |                |
|            | PC-26          | PC-27         | PC-28  | PC-29 | PC-30 |                |

รูป 4.1 แสดงชื่อเครื่องคอมพิวเตอร์ของแต่ละแผนก

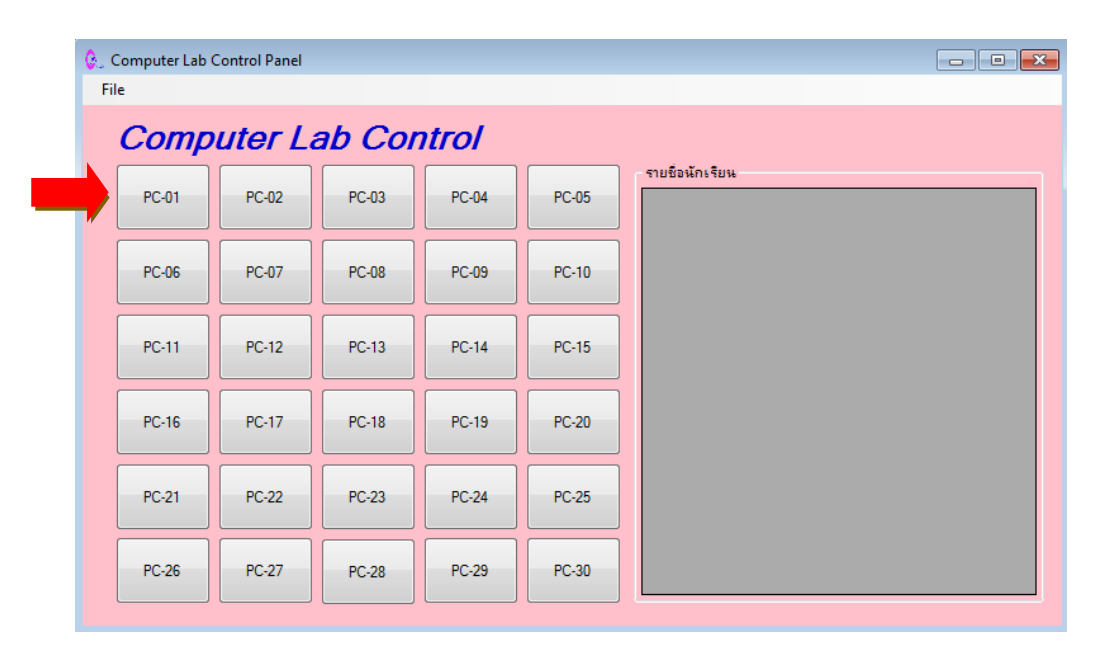

**รูป 4.2** ทำการเลือกชื่อ PC-01

| 🚱 Computer Lab C                                | Control     |               |                                    |                           |                   |                  |                                |     |         |                    |      |
|-------------------------------------------------|-------------|---------------|------------------------------------|---------------------------|-------------------|------------------|--------------------------------|-----|---------|--------------------|------|
| 🖹   🖓 📙 🖛   Do                                  | ocuments    |               |                                    |                           |                   |                  |                                |     | -       | - 0                | × ^  |
| File Home Share View                            |             |               |                                    |                           |                   |                  |                                | ~ 1 |         |                    |      |
| Pin to Quick Copy Paste Shortcut Paste shortcut |             | New<br>folder | Properties                         | Select all<br>Select none |                   |                  |                                |     |         |                    |      |
|                                                 |             |               | organize                           | New                       | open              | Select           |                                |     |         |                    |      |
| $\leftarrow \rightarrow \uparrow \uparrow$      | 🗄 > This PC | > Documen     | its >                              |                           |                   |                  |                                |     | v õ     | Search D           | o ,P |
| 👆 Downloads                                     |             | 🖈 ^ 🔹 Nam     | ie .                               | Date modified             | Туре              | Size             |                                |     |         |                    |      |
| Documents                                       |             | 🖈 👘 r         | m7.docx                            | 12/7/2016 1:07 PM         | Microsoft Word D  | 60 KB            |                                |     |         |                    |      |
| Pictures                                        |             | × 🖬 🕯         | าล้องวงจรปิดชนิด IP Camera.docx    | 12/7/2016 12:44 PM        | Microsoft Word D  | 256 KB           |                                |     |         |                    |      |
| . ข้อมองาน                                      |             | y 📄 😂 🕯       | newSoldier.zip                     | 12/6/2016 9:40 AM         | เอกสาร WinRAR แบ  | 739,336 KB       |                                |     |         |                    |      |
|                                                 |             | í 👘 s         | specของ กฟมdocx                    | 11/29/2016 5:24 PM        | Microsoft Word D  | 6,274 KB         |                                |     |         |                    |      |
|                                                 |             | 🖬 e           | กรมชล 2.docx                       | 11/15/2016 4:56 PM        | Microsoft Word D  | 803 KB           |                                |     |         |                    |      |
| BMIA                                            | -           | 🗐 I           | Horn.docx                          | 11/14/2016 3:27 PM        | Microsoft Word D  | 12 KB            |                                |     |         |                    |      |
| TCP to RDP                                      | Server      | Ps            | 556.psd                            | 10/22/2016 3:02 PM        | PSD File          | 61 KB            |                                |     |         |                    |      |
| victoreonim                                     | nen         | Ps            | PrototypeFrame.psd                 | 10/22/2016 3:02 PM        | PSD File          | 1,047 KB         |                                |     |         |                    |      |
| > 🐔 OneDrive                                    |             | Ps e          | edit700.psd                        | 10/15/2016 9:38 AM        | PSD File          | 1,212 KB         |                                |     |         |                    |      |
|                                                 |             | Ps e          | edit500.psd                        | 10/14/2016 5:39 PM        | PSD File          | 774 KB           |                                |     |         |                    |      |
| Y 💻 This PC                                     |             | S 1           | 500.png                            | 10/14/2016 3:18 PM        | PNG File          | 9 KB             |                                |     |         |                    |      |
| > 📃 Desktop                                     |             | <b>a</b> 1    | 750.png                            | 10/14/2016 2:45 PM        | PNG File          | 15 KB            |                                |     |         |                    |      |
| > 🔮 Documents                                   |             | 🖬 t           | ext.png                            | 10/14/2016 11:31          | PNG File          | 13 KB            |                                |     |         |                    |      |
| > 🕹 Downloads                                   |             |               | ใบเสนอราคาปรับปรุงเครื่องพิมพ์.doc | 9/29/2016 9:00 AM         | Microsoft Word 9  | 549 KB           |                                |     |         |                    |      |
| > h Music                                       |             | <b>1</b>      | nen solar.xlsx                     | 9/27/2016 10:43 AM        | Microsoft Excel W | 10 KB            |                                | 10  |         |                    |      |
| > E Pictures                                    |             | M 9           | Spec ୩୭4 CM.doc                    | 9/20/2016 11:29 AM        | Microsoft Word 9  | 5,874 KB         |                                |     |         |                    |      |
| > Videos                                        |             |               | รายระเอียดอุปกรณ์.docx             | 9/1/2016 9:14 AM          | Microsoft Word D  | 301 KB           |                                |     |         |                    |      |
| > m videos                                      |             | 🧰 t           | Jต₹.docx                           | 8/31/2016 3:20 PM         | Microsoft Word D  | 15 KB            |                                |     |         |                    |      |
| > 🏪 Local Disk (                                | (C:)        |               | แมนการสอน.docx                     | 8/30/2016 3:55 PM         | Microsoft Word D  | 15 KB            |                                |     |         |                    |      |
| > ExynosD (D:                                   | :)          |               | 3204สาขาวิชาคอมพิวเตอร์.pdf        | 8/30/2016 3:18 PM         | Adobe Acrobat D   | 413 KB           |                                |     |         |                    |      |
| ✓ → Network                                     |             | Za s          | ssru.csv                           | 8/19/2016 4:25 PM         | Microsoft Excel C | 35 KB            |                                |     |         |                    |      |
|                                                 |             | 2             | 2506ae15tag1220070815.pdf          | 8/17/2016 5:26 PM         | Adobe Acrobat D   | 1,534 KB         |                                |     |         |                    |      |
|                                                 | D           |               | Description.docx                   | 8/17/2016 3:16 PM         | Microsoft Word D  | 21 KB            |                                |     |         |                    |      |
|                                                 | 0           | × ×           | 3782i_en.pdf                       | 8/17/2016 2:49 PM         | Adobe Acrobat D   | 1,405 KB         |                                |     |         |                    | ~    |
| ، م 📲                                           | (D) 🧿       | exynos-nb / 1 | 27.0.0 📄 🗹 Simple RDP              | Client ( 🧕 🧾 Network      | and Shari 🔍 O     | ffice Remote Con | Construction Office Remote Con |     | ^ 厅 幅 ∜ | 09:17<br>31/1/2560 | 5    |

5. หลังจากที่ทำการเลือกชื่อคอมพิวเตอร์ของแผนกที่ต้องการแล้ว จะเข้าสู่หน้าต่าง Remote Desktop ตามภาพ 5

**รูป 5** ทำการ Remote Desktop ของฝ่ายการเงิน เครื่อง PC-01

หลังจากติดตั้งโปรแกรมเสร็จสิ้นแล้ว ให้เลือกเครื่องที่คุณต้องการ Remote โดยจะมีชื่อเครื่องของคอมพิวเตอร์ ทั้งหมดในห้อง(Client) และจะมีเครื่องหลัก(Server) ที่ทำหน้าที่คอย Remote ไปยังเครื่องอื่นได้ โดยการคลิกเข้าไปที่ชื่อ เครื่องของคอมพิวเตอร์ที่ต้องการ